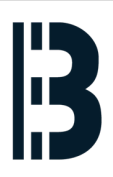

# 01 - TXP Computer Shutdown

A procedure to shutdown TXP computer and prepare data for the backup

Written By: Petr Roupec

| •                                                           |                          |                        |             |            |       |      |        | oetr –    | - ssh | n root@192.168.10.30 — 132×36 |
|-------------------------------------------------------------|--------------------------|------------------------|-------------|------------|-------|------|--------|-----------|-------|-------------------------------|
| StLTK                                                       | s03spa<br>OmKomp         | SyncState<br>Time StOM | OK<br>K MMI | ASR        | MAC A | RC I | BDM LZ | A NTB     | PRT   | OXU                           |
| akt<br>akt                                                  | s03ot3<br>s03spa         | okay fue<br>okay akt   |             | akt        | akt a | kt a | akt ak | akt       | akt   |                               |
| "<br>akt                                                    | s03spb<br>s03poa         | okay fue<br>okay fue   | <br>fue     | fue<br>fue | fue f | ue : | fue fu | e fue<br> | fue   |                               |
| "<br>[s03spa                                                | s03pob                   | okay akt               | akt         | akt        | akt a | kt - |        |           |       |                               |
| [s03spa                                                     | .txpom :                 |                        |             |            |       |      |        |           |       |                               |
| [s03spa.txpom :<br>[s03spa.txpom : exit                     |                          |                        |             |            |       |      |        |           |       |                               |
| [root@C                                                     | 014H030:-                | -# telnet a            | sign no     | DST.       |       |      |        |           |       | 1                             |
| telnet<br>[root@C                                           | : could r<br>014H030:-   | not resolve<br>-#      | s03pc       | ba/te      | lnet: | Nar  | ne or  | servi     | ce no | ot known ]                    |
| [root@C                                                     | :014H030:-<br>:014H030:- | -#<br>-# telnet :      | 42.124      | 4.33.      | 1     |      |        |           |       | 1                             |
| Trying 142.124.33.1                                         |                          |                        |             |            |       |      |        |           |       |                               |
| Escape character is '^]'.                                   |                          |                        |             |            |       |      |        |           |       |                               |
| SCO OpenServer(TM) Release 5 (s03spa.TXP.OM650.scn) (ttyp1) |                          |                        |             |            |       |      |        |           |       |                               |
| login:                                                      |                          |                        |             |            |       |      |        |           |       |                               |
|                                                             |                          |                        |             |            |       |      |        |           |       |                               |
|                                                             |                          |                        |             |            |       |      |        |           |       |                               |

#### Step 1 — Login to OMLEX computer

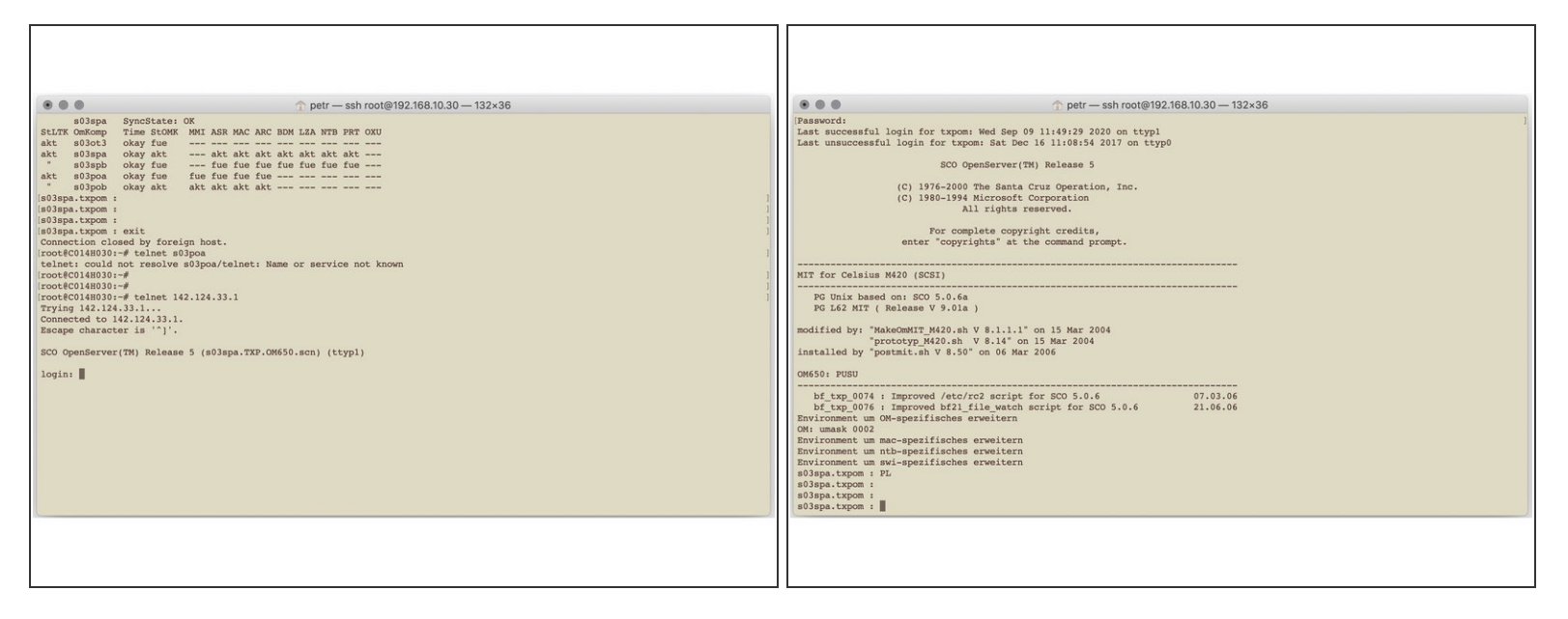

• Login to the TXP Computer

### Step 2 — Evaluate TXP system status

| • •                           |                                                                    |                                                                          |                             |                                 |                              |                              |                | 🏫 pe               | etr —                 | - ssh              | root@1          |
|-------------------------------|--------------------------------------------------------------------|--------------------------------------------------------------------------|-----------------------------|---------------------------------|------------------------------|------------------------------|----------------|--------------------|-----------------------|--------------------|-----------------|
| StLTK<br>akt<br>"<br>akt<br>" | s03spa<br>OmKomp<br>s03ot3<br>s03spa<br>s03spb<br>s03poa<br>s03pob | SyncState:<br>Time StOMK<br>okay fue<br>okay fue<br>okay fue<br>okay akt | OK<br>MMI<br><br>fue<br>akt | ASR<br>akt<br>fue<br>fue<br>akt | MAC<br><br>fue<br>fue<br>akt | ARC<br><br>fue<br>fue<br>akt | BDM<br>fue<br> | LZA<br><br>fue<br> | NTB<br>akt<br>fue<br> | PRT<br><br>fue<br> | OXU<br><br><br> |

 Evaluate status of TXP OM650 status prior shutdown of the computer. In case that power station is in operation make sure redundant computer is available

#### Step 3 — Stopping OM650

|                                                                                                    | 2 • • • ssh root@192.168.10.3                                                                                                    |
|----------------------------------------------------------------------------------------------------|----------------------------------------------------------------------------------------------------|
| s03spa SyncState: OK<br>StLTK OmKomp Time StOMK MMI ASR MAC ARC BDM LZA NTB PRT OXU<br>akt s03ot3 okay fue act act akt akt akt akt akt<br>" s03spb okay akt akt akt akt akt akt akt akt<br>" s03pob okay fue fue fue fue fue fue fue fue fue<br>akt s03poa okay fue fue fue fue fue fue fue fue<br>" s03pob okay akt akt akt akt akt<br>[s03spa.txpom :<br>[s03spa.txpom :<br>s03spa.txpom : Om.Sta<br>[s03spa.txpom : Om.Stop<br>Om.Stop: OM stopping procedure is activated.<br>OMstop: Stopping OM processes<br>OMstop: Waiting for end of OM processes<br>OMstop: Waiting for end of OM processes | s03spa SyncState: OK<br>StITK OmKomp Time StOMK MMI ASR MAC ARC BDM LZA NTB PRT OXU<br>akt s03ot3 okay fue akt akt akt akt akt akt<br>akt s03spa okay fue akt akt akt akt akt akt<br>" s03spb okay fue fue fue fue fue fue fue fue fue fue |

- Stop OM650 system by the command
  - Om.Stop

## ∧ Wait until process complete!

# Step 4 — Shutdown computer

| Г |                                               | -          | -      |              |        |       |       |       |     |     |     |     | 10  | - |  |
|---|-----------------------------------------------|------------|--------|--------------|--------|-------|-------|-------|-----|-----|-----|-----|-----|---|--|
| l |                                               | s03spa     | Sync   | State:       | OK     |       |       |       |     |     |     |     |     |   |  |
| l | StLTK                                         | OmKomp     | Time   | StOMK        | MMI    | ASR   | MAC   | ARC   | BDM | LZA | NTB | PRT | OXU |   |  |
| l | akt                                           | s03ot3     | okay   | fue          |        |       |       |       |     |     |     |     |     |   |  |
| l | akt                                           | s03spa     | okay   | akt          |        | akt   | akt   | akt   | akt | akt | akt | akt |     |   |  |
| l | "                                             | s03spb     | okay   | fue          |        | fue   | fue   | fue   | fue | fue | fue | fue |     |   |  |
| l | akt                                           | s03poa     | okay   | fue          | fue    | fue   | fue   | fue   |     |     |     |     |     |   |  |
| l |                                               | s03pob     | okay   | akt          | akt    | akt   | akt   | akt   |     |     |     |     |     |   |  |
| l | [s03spa                                       | a.txpom :  |        |              |        |       |       |       |     |     |     |     |     |   |  |
| l | [s03spa                                       | a.txpom :  |        |              |        |       |       |       |     |     |     |     |     |   |  |
| l | s03spa                                        | a.txpom :  | Om.St  | ta           |        |       |       |       |     |     |     |     |     |   |  |
| l | [s03spa                                       | a.txpom :  | Om.St  | top          |        |       |       |       |     |     |     |     |     |   |  |
| l | Om.Sto                                        | op: OM sto | opping | g proce      | edure  | is a  | activ | vated | d.  |     |     |     |     |   |  |
| l | OMstop                                        | : Stoppin  | ng OM  | proces       | sses   |       |       |       |     |     |     |     |     |   |  |
| l | OMstop                                        | p: Waiting | g for  | end of       | E OM J | proce | esses | 5     |     |     |     |     |     |   |  |
| l | OMstop                                        | p: Waiting | g for  | end of       | E OM j | proce | esses | 5     | •   |     |     |     |     |   |  |
| l | OMstop                                        | p: Waiting | g for  | end of       | E OM j | proce | esses | 5     | •   |     |     |     |     |   |  |
| l | OMstop                                        | p: Waiting | g for  | end of       | E OM j | proce | esses | 5     | •   |     |     |     |     |   |  |
| l | OMstop                                        | p: Waiting | g for  | end of       | E OM j | proce | esses | 5     | •   |     |     |     |     |   |  |
| l | OMstop                                        | p: Waiting | g for  | end of       | E OM 1 | proce | esses | 5     |     |     |     |     |     |   |  |
| l | OMstop                                        | p: Waiting | g for  | end of       | E OM J | proce | esses | 5     |     |     |     |     |     |   |  |
| l | OMstop                                        | p: Waiting | g for  | end of       | OM     | proce | esses | 5     | •   |     |     |     |     |   |  |
| l | OMstop                                        | p: Waiting | g for  | end of       | E OM ] | proce | esses | 5     | •   |     |     |     |     |   |  |
| l | OMstop: OM processes stopped.                 |            |        |              |        |       |       |       |     |     |     |     |     |   |  |
| l | Om.Stop: OM stopping procedure is terminated. |            |        |              |        |       |       |       |     |     |     |     |     |   |  |
| I | [s03spa                                       | a.txpom :  | su <   | $\leftarrow$ |        | •     |       |       |     |     |     |     |     |   |  |
| l | [Passwo                                       | ord:       |        | -            |        |       |       |       |     |     |     |     |     |   |  |
| l | # init                                        | E 0        |        | 5            |        | •     |       |       |     |     |     |     |     |   |  |
| I |                                               |            |        |              |        |       |       |       |     |     |     |     |     |   |  |
| I |                                               |            |        |              |        |       |       |       |     |     |     |     |     |   |  |

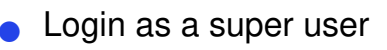

- o su
- Shutdown computer
  - init 0

#### Step 5 — Switch OFF the computer

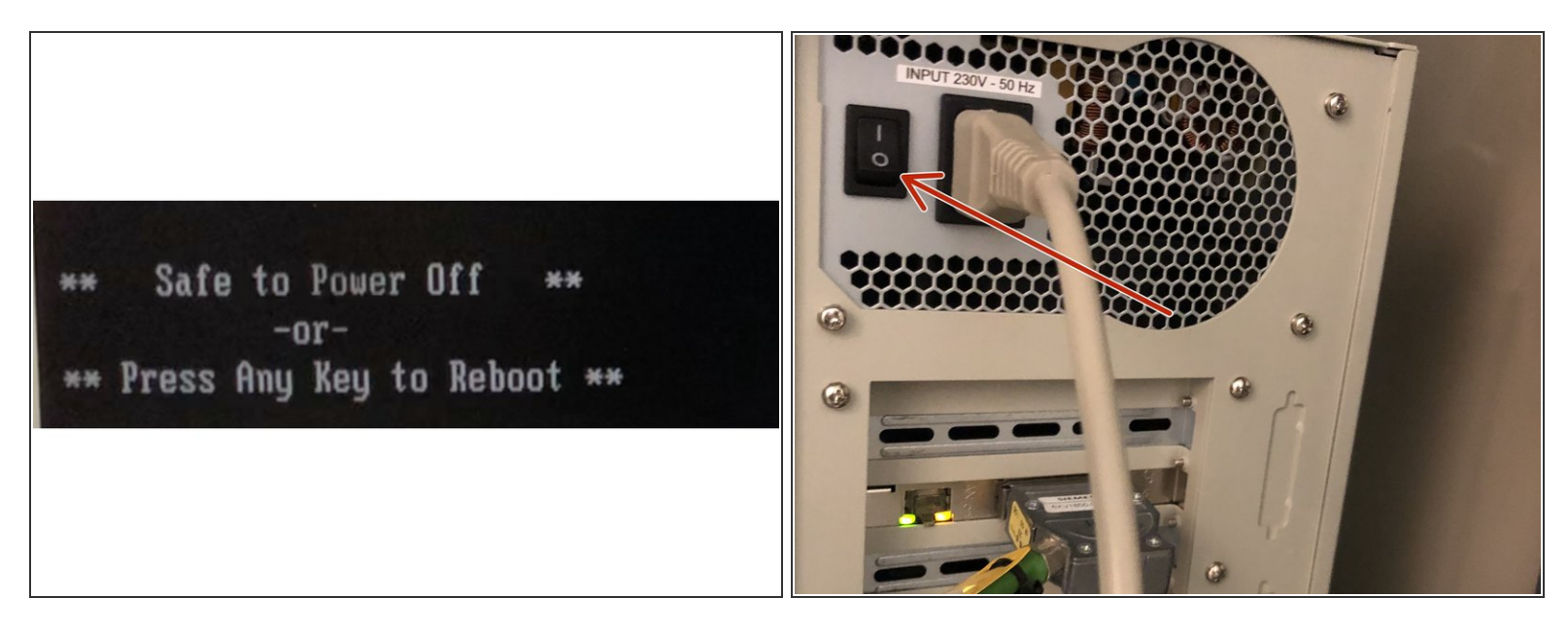

- When shutdown is completed message is shown.
- Switch OFF the computer and follow instructions on hardware connections